### I, 在宅医療実人員、看取り件数などの確認方法

1 13 紹介ボタンを押します。

| 寶 (M01)業務メニュー - 医療法人                                                                                                    | 木生会 安成医院 [ormaster]                                                                                                    |            |                                                                                                    |                                                                                   |                                                                                                    |                                                                        |                         |                        |       | - 0 | i × |
|----------------------------------------------------------------------------------------------------|----------------------------------------------------------------------------------------------------|------------|----------------------------------------------------------------------------------------------------|-----------------------------------------------------------------------------------|----------------------------------------------------------------------------------------------------|------------------------------------------------------------------------|-------------------------|------------------------|-------|-----|-----|
|                                                                                                    |                                                                                                    |            |                                                                                                    |                                                                                   |                                                                                                    |                                                                        |                         |                        |       |     |     |
| 1                                                                                                    | 11 受付                                                                                                    | 13         | 照会                                                                                                    |                                                                                   |                                                                                                    | 21 診療行為                                                                |                         | 23                     | 収 納   |     |     |
| 1                                                                                                    | 12 童 録                                                                                                    | 14         | 予約                                                                                                    |                                                                                   |                                                                                                    | 22 病 名                                                                 |                         | 24                     | 会計照会  |     |     |
|                                                                                                    |                                                                                                    |            |                                                                                                    |                                                                                   |                                                                                                    |                                                                        |                         |                        |       |     |     |
| 4                                                                                                    | 41 データチェック                                                                                                    | 43         | 請求管理                                                                                                    |                                                                                   |                                                                                                    | 51 日次統計                                                                |                         |                        |       |     |     |
| 4                                                                                                    | 42 明細書                                                                                                    | 44         | 総括表・公費請求書                                                                                                    |                                                                                   |                                                                                                    | 52 月次統計                                                                |                         |                        |       |     |     |
| —— 外部情報処理業務                                                                                                    |                                                                                                    | データバックアップ# | 4務                                                                                                    |                                                                                   | ――― メンテナンス                                                                                           | 業務                                                                     |                         |                        |       |     |     |
| 7                                                                                                    | 71 データ出力                                                                                                    | 82         | 外部媒体                                                                                                    |                                                                                   |                                                                                                    | 91 マスタ登録                                                               |                         | 92                     | マスタ更新 |     |     |
| 【生意】日氏信手レキン<br>おおんせ ● 「拾付司姓を<br>2017-06-38 マエク<br>2017-06-38 マエク<br>2017-06-38 マエク<br>2017-06-38 マエク<br>2017-06-38 マエク<br>2017-06-38 マエク<br>2017-06-38 マエク<br>2017-06-38 マエク<br>2017-06-38 マエク<br>2017-06-38 マエク<br>2017-06-18 マエク<br>2017-06-19 マエク<br>2017-06-19<br>2017-06-19<br>2017-06-19<br>2017-06-19<br>2017-06-19<br>2017-06-19<br>2017-06-19<br>2017-06-19<br>2017-06-19<br>2017-06-19<br>2017-06-19<br>2017-06-19<br>2017-06-19<br>2017-06-19<br>2017-06-19<br>2017-06-19<br>2017-06-19<br>2017-06-19<br>2017-06-19<br>2017-06- | プトソフトのサポートは了バージョンにご<br>(名名・左原)」本別人力用のWeサイト<br>万度数・低計 メモマス2<br>(名名・大阪)」本別人力用のWeサイト<br>万度数・低計 メモマス2<br>(名名・大阪)、大阪、日島環境にセプトソフトss<br>(名名・大阪)、大阪、日島環境にセプトソフトss<br>(名名・大阪)、大阪、日島環境にセプトソフトss<br>(名名・大阪)、大阪、日島環境にセプトソフトss<br>(名名・大阪)、大阪、日島環境にセプトソフトss<br>(名名・大阪)、大阪、日島環境にセプトソフトss<br>(名名・大阪)、大阪、日島環境にセプトソフトss<br>(名名・大阪)、大阪、日島環境にセプトソフトss<br>(名名・大阪)、大阪、日島県境にセプトソフトss<br>(名名・大阪)、大阪、日島県境にセプトソフトss<br>(名名・大阪)、大阪、日島県境にセプトソフトss<br>(王和)、日島県境にセプトソフトss<br>(王和)、日島県境にセプトソフトss<br>(王和)、日島県境にセプトソフトss<br>(王和)、日島県境にセプトソフトss<br>(王和)、日島県境にセプトソフトss<br>(王和)、日島県境にセプトソフトss<br>(王和)、日島県境にセプトソフトss |            | Xvri3.00           為会計販会入成会計販会:           支           電子会計販会入成会計販会:           支           電子会計販会人以会計販会:           原行為会計販会入以内容           原行為会計販会入以内容           支           度 | <u>データテェック</u> 明確書<br>データテェック 明確書<br>品<br>高橋名 マスタ<br>編 明確書 絵括表、公式<br>編 明確書 絵括表、公式 | 1 社話数、公園第下書 点<br>起活数、公園第下書 点<br>超活数<br>二<br>二<br>二<br>二<br>二<br>二<br>二<br>二<br>二<br>二<br>二<br>二<br>二 | 数マスタ <i>林園/その他</i><br>&マスタ/AFI俳麗/その他<br>マスタ/CLAIMAFI俳<br>マスタ/CLAIMAFI俳 | 4.票.地方公費。負担亦訂<br>三      | *算列法<br>調列法 <i>その他</i> |       |     | v   |
| 選択醫号                                                                                                    |                                                                                                    |            |                                                                                                    |                                                                                   |                                                                                                    | 日医標準レセプトソ                                                              | フト(JMA standard receipt | t software)            |       |     |     |
| 戻る                                                                                                    |                                                                                                    |            | 再印刷                                                                                                    | 環境設定                                                                              | 印刷削除                                                                                                 | 電子版手帳                                                                  |                         | 予約登録                   | 受付一覧  |     |     |

- 2 検索したい期間を入力し(平成30年7月1日~令和元年6月30日までは 4300701~ 5010630) 頭文字の4は平成を示します
- 3 「病名 診療行為」を選びます

| <b>3</b> (Q   | 01)患者照会 · 検!       | 秦条件入力 - 医    | 康法人 木生会 安成医  | 院 [ormaster] |                                       |      |    |              |       |            |                |                        |                               |    | -          | o ×      |
|---------------|--------------------|--------------|--------------|--------------|---------------------------------------|------|----|--------------|-------|------------|----------------|------------------------|-------------------------------|----|------------|----------|
| 検索条           | #                  |              |              |              |                                       |      |    |              | ✓ 診療: | <b>手月日</b> | •              | 4280701                | ~ (4290631                    |    | 検索結果の      | 表示: 患者情報 |
| 基本情           | 報保険 1              | 病名 診療行る      |              |              |                                       |      |    |              |       |            |                |                        |                               |    |            |          |
| 診療問           | 188                |              | ~ [          | ] ] [        |                                       |      |    |              |       |            | 病名検索           | ₹ ● 目院病                | 5                             | ~  | ○ 病名<br>部分 | 後方       |
| <b>町</b><br>兵 | ()増<br>(し)         |              |              | ✓ 転標日        |                                       | · ~  | i  |              |       |            |                | 病名コード                  |                               | 病名 |            |          |
| 1             | 病名コード              |              | 病名           | 2 OR         | ~                                     |      |    | 比較条件<br>1 前方 |       | · -        |                |                        |                               |    |            |          |
| 2             |                    |              |              |              |                                       |      |    | 1 前方         |       |            |                |                        |                               |    |            |          |
| 3             |                    |              |              |              |                                       |      |    | 1 前方         |       |            |                |                        |                               |    |            |          |
| 4             |                    |              |              |              |                                       |      |    | 1 前方         |       | -          |                |                        |                               |    |            |          |
| 5             |                    |              |              |              |                                       |      |    | 1 前方         |       | -          |                |                        |                               |    |            | J        |
|               | 診療区分<br>数値描定       |              |              |              | <ul> <li>診療種別</li> <li>包括分</li> </ul> |      |    |              |       |            |                | 診療行為名検索<br>往診          |                               |    | 部分         | 後方       |
|               | 診療⊐−ド              |              | 診療行為         | 2 OR         | ~                                     |      | 教値 | 比較条件         |       |            |                | 診療コード                  | (+10                          | 名称 |            |          |
| 1             | 114030310          |              | 在宅患者訪問診療料(同  | 一建物居住者)      |                                       |      |    |              |       |            | -              | 840000039<br>114002970 | (1)<br>往診 日<br>往診往復時間加算(2号地域) |    |            |          |
| 2             | 114001110          |              | 至宅患者訪問診療料(同) | 一建物居住者以外)    |                                       |      |    | _            |       |            | → <b>←</b>     |                        |                               |    |            |          |
| 3             | 114000110          |              | ±19          |              |                                       |      |    |              |       |            |                |                        |                               |    |            |          |
| 5             |                    |              |              |              |                                       |      |    |              |       |            | ~ <del>~</del> |                        |                               |    |            |          |
|               | 診療コードの先<br>レセプトコメン | 頭に""を入力<br>ト | すると、算定していない  | 患者の検索を行います。  |                                       |      |    |              |       |            |                |                        |                               |    |            |          |
| 1             |                    |              |              |              |                                       |      |    |              |       |            | -              |                        |                               |    |            |          |
| 2             |                    |              |              |              |                                       |      |    |              |       |            | -              |                        |                               |    |            |          |
| 3             |                    |              |              |              |                                       |      |    |              |       |            |                |                        |                               |    |            | ~        |
|               |                    | 全            | こクリア         |              | 診療月                                   | 条件削除 | 条件 | 変更           | 条件例   | 将          |                | 条件並替                   |                               |    |            |          |
|               | 戻る                 |              | ענל          |              | 診療日                                   |      | 南印 | 月            | 次月    | 1          |                | タブ切替                   |                               |    | 検          | *        |

4 診療行為を入力します

- 5 「在宅患者訪問診療料1」を検索し入力
- 6 「往診料」を検索し入力

7 右下の「検索」を押します

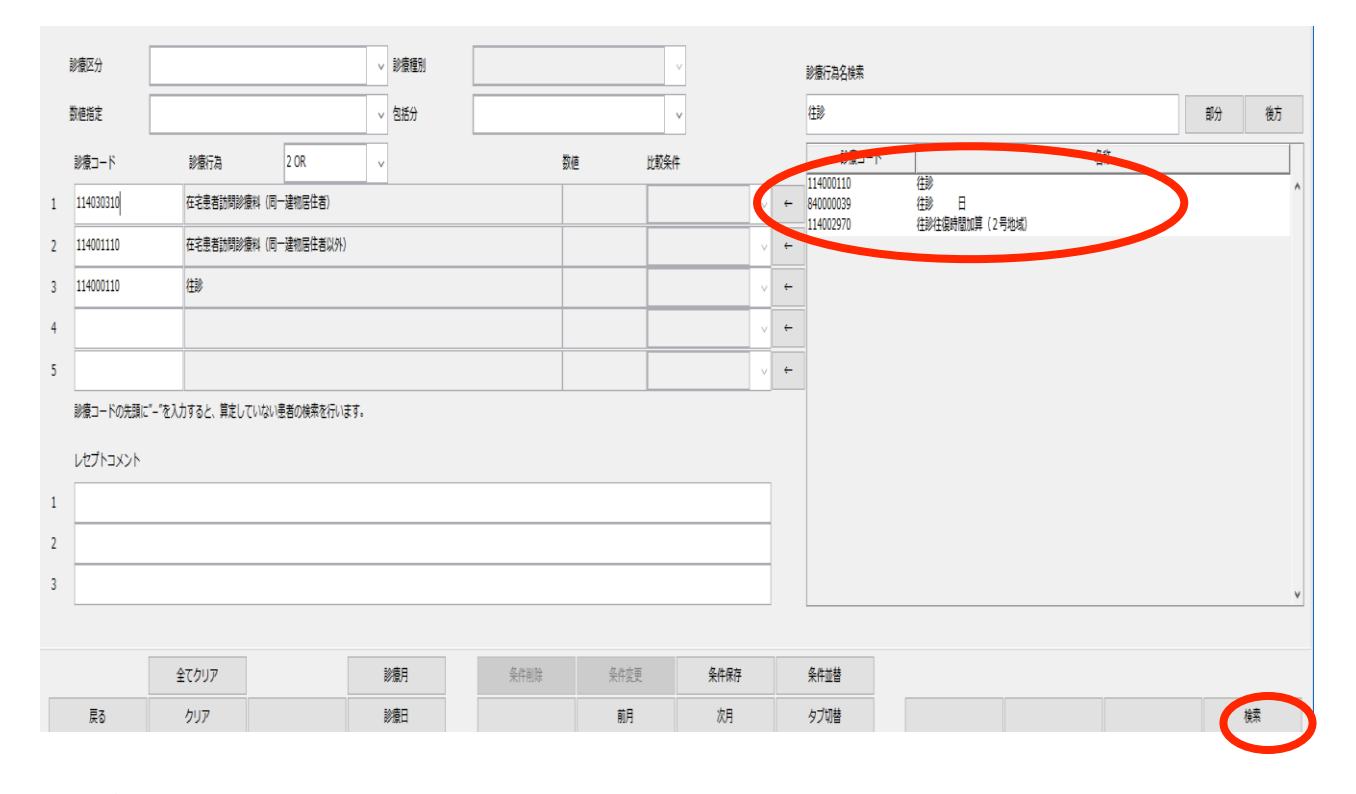

#### 8 該当する患者さんが書き出されます

ኝ(Q02)患者照会-検索結果(患者情報) - 医療法人 木生会 安成医院 [ormaster]

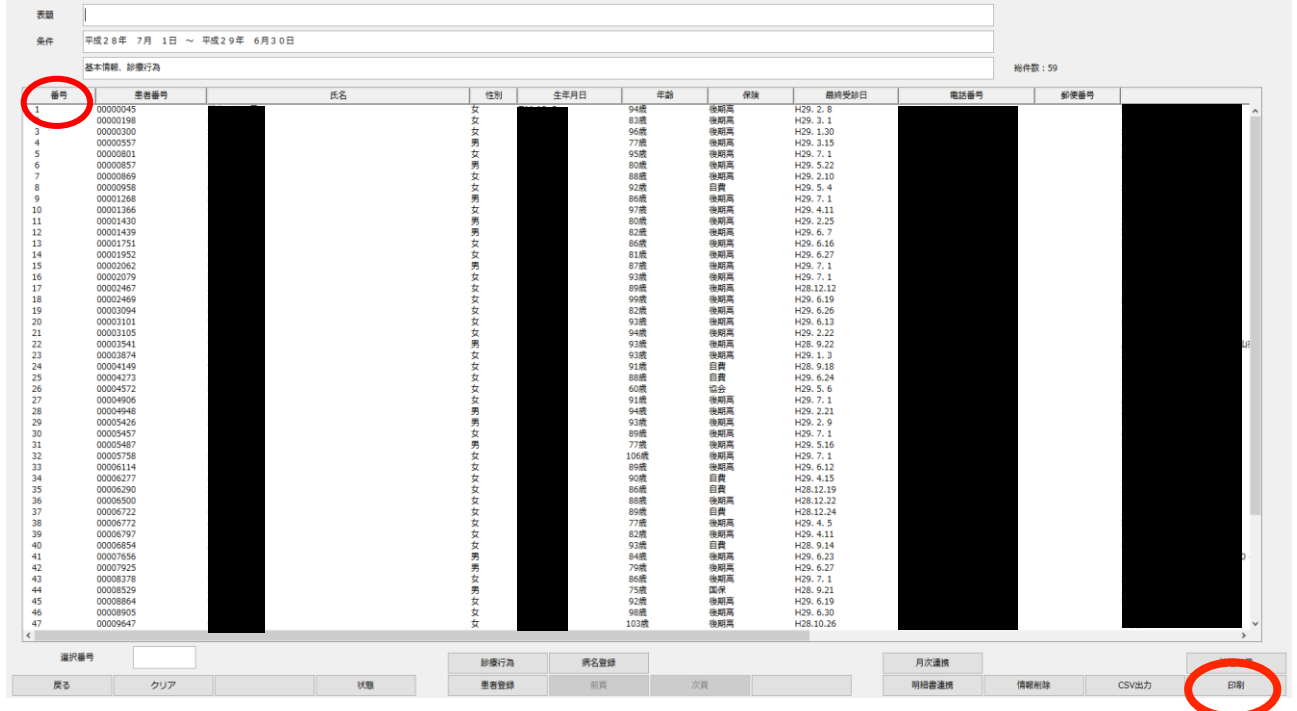

9 右下の「印刷」を押し印刷します。

- ・番号の人数が在宅医療実施患者実人数です。
- ・上記一覧で亡くなった方は亡くなった場所を個別に集計します。 (自宅、自宅以外の場所、病院など)

#### Ⅱ 在宅医療実施件数について

次は訪問診療、往診、緊急往診した実数を出します。

月次集計を12ヶ月分を別々に出し最終的に合計する必要があります。

1、月次集計から行います。

| 受付業務                                                                                                    |                                                                                                    |                                                                                                    | 会計業務                                                                                                    |                                                                              |                                                                              |                                       |         |  |
|----------------------------------------------------------------------------------------------------|----------------------------------------------------------------------------------------------------|----------------------------------------------------------------------------------------------------|----------------------------------------------------------------------------------------------------|------------------------------------------------------------------------------|------------------------------------------------------------------------------|---------------------------------------|---------|--|
| 11 受 付                                                                                                    | 13 题 会                                                                                                    |                                                                                                    |                                                                                                    | 21 診療行為                                                                      |                                                                              | 23                                    | : 収 納   |  |
| 12 登 録                                                                                                    | 14 予 約                                                                                                    |                                                                                                    |                                                                                                    | 22 病 名                                                                       |                                                                              | 24                                    | 会計照会    |  |
| 保險請求業務                                                                                                    |                                                                                                    |                                                                                                    |                                                                                                    |                                                                              |                                                                              |                                       |         |  |
| 41 データチェック                                                                                                    | 43 請求管理                                                                                                    |                                                                                                    |                                                                                                    | 51 日次統計                                                                      |                                                                              |                                       |         |  |
| 42 明細書                                                                                                    | 44 総括表·公費                                                                                                    | ti请求書                                                                                                    |                                                                                                    | 52 月次統計                                                                      |                                                                              |                                       |         |  |
| 外部情報処理業務                                                                                                    | データバックアップ業務                                                                                                    |                                                                                                    | ―― メンテナンス                                                                                                    | 業務                                                                           |                                                                              |                                       |         |  |
| 71 データ出力                                                                                                    | 82 外部媒体                                                                                                    |                                                                                                    |                                                                                                    | 91 マスタ登録                                                                     |                                                                              | 92                                    | ? マスタ更新 |  |
|                                                                                                    |                                                                                                    |                                                                                                    |                                                                                                    |                                                                              |                                                                              |                                       |         |  |
| _ <b>日医標準レセプトソフトのサポート放了</b> /<br>ま <b>◆「給付詞整(査定・返戻)」本例入力</b> 用<br>1017-06-28 マスタ更新◆統計メモマスタ                                                                                                    | ージョンだついて((buntul2.04 日レセVer4.8.0)<br>のWebサイト公開について                                                                                                    | •                                                                                                    |                                                                                                    |                                                                              |                                                                              |                                       |         |  |
| 】 日医標準レセプトソフトのサポート統了/<br>せ◆「給付詞整(査定・返戻)」 事例入力用<br>2017-06-28 マスタ更新◆統計メモマスタ                                                                                                    | ージョンについて((buntu)2.04 日レセVer4.8.0)<br>のWebサイト公開について                                                                                                    | •                                                                                                    |                                                                                                    |                                                                              |                                                                              |                                       |         |  |
| 日医標準レセプトソフトのウポート統了<br>住◆「給付調整(査定・返戻)」事例入力用<br>2017-66-28 マスタ更新◆統計メモマスタ<br>2017-66-28 マスタ更新◆統計メモマスタ<br>2017-66-28 パッチ提供第10回)◆日医標準レセ<br>2017-66-28 パッチ提供第10回)◆日医標準レセ                                                                                                    | <u>ージョンとついて(Duntal2.01日レヤVer4.8.0)</u><br>DWebサイト公開について<br>パトソフト ver 4.8.0 金1件: 診療行為<br>イトソフト ver 5.0.0 金1件: 診療行為                                                                                                    | *                                                                                                    |                                                                                                    |                                                                              |                                                                              |                                       |         |  |
| 日振歴準レセプトソフトのサポート統了/<br>は◆「給付調整(査定・元原)」事務因入力用<br>2017-06-32 マス支軍新争続計メモマスク<br>2017-06-32 メステ提供(単価)(本日経進上せ<br>2017-06-32 メステ提供(単価)(本日経進上す<br>2017-06-32 メステ提供(単価)(本日経進上す<br>2017-06-32 マステ要任会)(数マスタ、システント)                                                                                                    | <u>ビジョンについて (Chuntal 24 日レセVer4.8.0)</u><br>DWe <b>ウイト公時</b> について、<br>パトソフト ver 4.8.0 金1件: 診療行為<br>11◆No.1095<br>電気マスス、(新レメマスタ、                                                                                                    | *                                                                                                    |                                                                                                    |                                                                              |                                                                              |                                       |         |  |
| 1 目気標準レセプトンフトのサポート純了♪<br>は◆「給付調整(査定・返原)」を務め入力用<br>2017-06-23 マスタ更新◆統計メモマスタ<br>2017-06-23 マスタ更新◆統計メモマスタ<br>2017-06-23 マスタ連続(未)回(m)・自国運港レビ<br>2017-06-23 マスタ連続(未)回(m)・自国運港レビ<br>2017-06-23 マスタ更新◆統2マスタレステン<br>2017-06-25 マスタ更新◆統2マスタレステン<br>2017-06-26 マスタ連続(本)回国運港レビ<br>2017-06-26 マスタ連続(本)回国運港レビ<br>2017-06-26 マスタ連続(本)回国運港レビ<br>2017-06-26 マスタ連続(本)回国運港レビ<br>2017-06-26 マスターが提供(美術)(本)目国運港レビ<br>2017-06-26 マスターが提供(美術)(本)目国運港レビ<br>2017-06-26 マスターが提供(美術)(本)目国運港レビ<br>2017-06-27 マスターが<br>2017-06-27 マスターが<br>2017-07 ログ<br>2017-07<br>2017-07<br>2                                                                                                    | <u>ビジョンペンシンT(I)wnth12.01日レセYer4.8.0</u><br><b>30Webサイト公開</b> 、シンズ<br>パトソフト ver4.8.0 金1件: 診療行為<br>11◆8.1.0901<br>留マスス、2計シェマスタ<br>パトソフト ver4.8.0 金22件: 2数急弾行為金計類金、<br>トソフト ver4.8.0 金22件: 2数急弾行為金計類金、                                                                                                    | 、<br>入院会計版会 <i>データチェック 明</i> 福貴<br>(昨会計版会データチェック 明田専志                                                                               | ·鐵續表、公費請求者/点                                                                                                    | <u>数マスタ 感覚 その他</u><br>放マスタ 小P I 様葉 その                                        | Ŕŧ                                                                           |                                       |         |  |
| 1日医師準レセプトンフトのサポート除了」/<br>は● 166/1378を(名字・元尽)」を引入力用<br>2017-06-32 マスタ変形●約1大モマスタ<br>2017-06-32 マスタ変形●約1大モマスタ<br>2017-06-32 マスク変形●約1大モマスタ<br>2017-06-32 マスク変形●約1大モマスタ<br>2017-06-32 マスタ変・●約2大モマスタ<br>2017-06-32 マスタ変・●約2大モマスタ<br>2017-06-32 マスタ変・●約2マスタ、シスタ<br>2017-06-32 マスタ変・●約2マスタ、シスタ<br>2017-06-32 マスタ変・●約2マスタ、シスタ<br>2017-06-32 マスタ流・12 使症(第四)●12 度速して<br>2017-06-32 マスタ流・12 使症(第四)●12 度速して<br>2017-06-32 マスタ流・12 使症(第四)●12 度速して<br>2017-06-32 マスタ流・12 使症(第四)●12 度速して<br>2017-06-32 マスタ流・12 使症(第四)●12 度速して<br>2017-06-32 マスタ流・12 使症(第四)●12 度速して<br>2017-06-32 マスタ流・12 使症(第四)●12 度速して<br>2017-06-32 マスタ流・12 使症(第四)●12 度速して<br>2017-06-32 マスタ流・12 使症(第四)●12 度速して<br>2017-06-32 マスタット                                                                                                    | - ジョンについて ((bunts12.04日レセYer4.8.0)<br>20 Web プイト公開について<br>(トンフト vec 4.8.0 金(作:注意度行為<br>(トンフト vec 3.0.0 金(作:注意度行為<br>日本の1.4091<br>民間マスタ、統計メモマスタ<br>トンフト vec 3.0 金2(注:1登録意度行為金計組金)<br>トンフト vec 3.0 金2(注:1登録意度行為金計組金)<br>トンフト vec 3.0 金2(注:1登録意度行為金計組金)<br>1.4 m 1.4092                                                                                                    | 、<br>入居会計覧会 <i>データチェック 明</i> 祖豊<br>3.現会計画会デ <i>ータチェック 明</i> 祖豊者                                                                     | <u>総結表、公費請求書/点</u><br>総括表、公費請求書/点                                                                                                    | <u>数マスタ編集/その他</u><br>牧マスタ/API 編集/その                                          | <u>é</u>                                                                     |                                       |         |  |
| 日医標準レセプトソフトのサポート純了」/<br>2 ◆ 「給付課業(含定・元定)」事例入力用<br>2 ◆ 「給付課業(含定・元定)」事例入力用<br>2 ◆ 「給付課業(含定)= 一日<br>2017-0-23 マスク重)<br>- 会社<br>2017-0-23 マスク重)<br>- 会社<br>2017-0-23 マスク重)<br>- 会社<br>2017-0-23 マスク重)<br>- 会社<br>2017-0-23 マスク重)<br>- 会社<br>2017-0-23 マスク重)<br>- 会社<br>2017-0-23 マスク重)<br>- 品の工会<br>2017-0-23 マスク重)<br>- 品の工会<br>2017-0-23 マスク重)<br>- 品の工会<br>2017-0-23 マスク重)<br>- 品の工会<br>2017-0-23 マスク重)<br>- 品の工会<br>2017-0-23 マスク重)<br>- 品の工会<br>2017-0-23 マスク重)<br>- 品の工会<br>2017-0-23 マスク重)<br>- 品の工会<br>2017-0-23 マスク重)<br>- 品の工会<br>2017-0-23 マスク重)<br>- 品の工会<br>2017-0-23 マスク重)<br>- 品の工会<br>2017-0-23 マスク重)<br>- 品の工会<br>2017-0-23 マスク重)<br>- 品の工会<br>2017-0-23 マスク重)<br>- 品の工会<br>- 名の工会<br>- 名の工<br>- 名の工会<br>- 名の工会<br>- 名の工<br>- 名の工<br>- 名の工<br>- 名の工<br>- 名の工<br>- 名<br>- 名の工<br>- 名の工<br>- 名<br>- 名<br>- 名<br>- 名の<br>- 名<br>- 名<br>- 名<br>- 名<br>- 名<br>- 名<br>- 名<br>- 名 | ージョンについて(f)buntal2.01日レセYer4.8.0)<br>20 Webサイト公開について<br>パトソフト ver 5.00 金(注:注意研究為<br>「キンフト ver 5.00 金(注:注意研究為<br>10 や 5.00 金)<br>に対してまた。<br>トンフト ver 4.80 金2(注:注意研究為会注知会)<br>レンフト ver 5.00 金2(注:注意建設書評為会計知会)<br>10 や 5.10 90<br>10 や 5.10 90<br>10 や 5.10 90<br>10 や 5.10 90<br>10 や 5.10 90<br>10 や 5.10 90<br>10 や 5.10 90<br>10 0 0 10 90<br>10 0 0 10 90<br>10 0 10 90<br>10 0 1 | 、<br>人民会計展 <u>会<i>パータキェック.明</i>接</u> 集<br>派会計展会 <i>データチェック.明</i> 接集を                                                                | .紛偽表。公費請求者/点<br>給拾表、公費請求者/点                                                                                                    | 数マスタ 編纂 その他<br>数マスタ /API 編纂 その                                               | <u>té</u>                                                                    |                                       |         |  |
| 日医種準レセプトソフトのウボート技了♪<br>2 ◆ 【給付調整(食室・死原)」 本例入力用<br>2 ● 【給付調整(食室・死原)」 本例入力用<br>2 ● 【給付調整(食室・死原)」 本例入力用<br>2017-6-33 マスク東新・会社<br>2017-6-33 マスク東新・会社<br>2017-6-35 マスク東新・急速でスク、シスク-2<br>2017-6-36 マスク東新・急速でスク、シスク-2<br>2017-6-36 マスク東新・会議でスク、小学会<br>2017-6-36 三人東第二の一般では、<br>2017-6-36 三人東第二の一般では、<br>2017-6-36 三人東第二の一般では、<br>2017-6-36 三人東第二の一般では、<br>2017-6-36 三人東第二の一般では、<br>2017-6-36 三人東第一般の一般でスク、小学会<br>2017-6-16 マスク東新・会社でスク、小学会                                                                                                    | <u>ージョンペンシンで (f)kuntal2.01 目レセ Yer4.8.0</u><br><b>DY ket 9 ( ト 公開</b> 、ついて<br><b>C ト ソフト ver 4.8.0 念(注: 注意度行為</b><br><b>1 ゆ % 1 ( 2 )</b><br><b>1 ゆ % 1 ( 2 )</b><br><b>2 )</b> ( 2 ) ( 2 ) (                                                                                                    | 、<br>入房会計画会 <i>データチェック 明識費</i><br>店会計画会 <i>データチェック 明識費者</i>                                                                         | - <u>総論表、公費請求者/点</u><br>総括表、公費請求者/点」                                                                                                    | <u>数マスタ 練展/その他</u><br>なマスタ/API 振展/その                                         | 塵                                                                            |                                       |         |  |
| 日医健康レセプトンフトのサポート除了」/<br>と ・ 新谷信報差(在字・近応)」                                                                                                    | - ジョンについて(Ubunts12.04日とセYer4.8.0) 20Webダイト公開について (トソフト vx 4.8.0 金)(注: 注意庁注為 (トソフト vx 5.00 金)(注: 注意庁注為 (日本) こうかい。 (日本) こうかい。 (日本) こかかい。 (日本) こかかい。 (日本)                                                                                                    | 、<br>入成会計版会 <i>データチェック 明</i> 紙費<br>派会計版会 <i>データチェック 明</i> 紙費を<br>ママカ 原業系体体会ママカ                                                      | <u>一般情表、公費請求者/点</u><br>経措表、公費請求者/点」                                                                                                    | <u>数マスタ 編集 その他</u><br>なマスタ(API 編集)その                                         | <del>位</del>                                                                 |                                       |         |  |
| 日間様準レセプトソフトのサポート終了」<br>は◆「給付調整(食室・元菜)」事例入力用<br>2017-0-32 マス支至(検討大モマスタ<br>2017-0-32 マス支至(検討大モマスタ<br>2017-0-32 マスク重)・会話大手でスタ<br>2017-0-32 マスク重)・会話マスタ、レフス→<br>2017-0-32 マスク重)・会話マスタ、レフス→<br>2017-0-32 マスク重)・急波マスタ、レスス→<br>2017-0-32 マスク重)・急波マスタ、レスス→<br>2017-0-32 マスク重)・急波マスタ、レスス→<br>2017-0-32 マスク重)・急波マスタ、小記な3<br>2017-0-51 マスク重)・急波マスタ、小記な3<br>2017-0-51 マスク重)・急波マスタ、小記な3<br>2017-0-51 マスク重)・急波マスタ、急波3<br>2017-0-50 マスク重)・急波マスタ、急波3<br>2017-0-50 マスク重)・急波3<br>2017-0-50 マスク重)・急が3<br>2017-0-51 マスク重)・急が3<br>2017-0-51 アスクェクスの<br>2017-0-51 アスクェクスの<br>2017-0-51 アスクェクト<br>2017-0-51 アスクェクト<br>2017-0-51 アスクト<br>2017-0-51 アスクト<br>2017-0-51 アスクト<br>2017-0-51 アスクト<br>2017-0-51 アスクト<br>2017-0-51 アスクト<br>2017-0-51 アスクト<br>2017-0-51 アスクト<br>2017-0-51 アスクト<br>2017-0-51 アスクト<br>2017-0-51 アスクト<br>2017-0-51 アスクト<br>2017-0-51 アスクト<br>2017-0-51 P                                                                                                    | ジョンビンツンT (Thumtal2.01日レセYer4.8.0) 20 Web 9 イト公開について  /トソフト vic 4.8.0 余(件:注意得行為 10 や 50.0 余(件:注意得行為 10 や 50.0 余(件:注意得行為 10 や 50.0 余(件:注意得行為 10 や 50.0 余(件):注意得行為 10 や 50.0 余(件):注意得行為 10 や 50.0 余(件) 10 や 50.0 余(件) 10 や 50.0 余(H) 10 や 50.0 余(H) 10 や 50.0 %(H) 10 や 50.0 %(H)                                                                                                    | 、<br>入院会計展会 <i>データチェック 明</i> 接着<br>派会計集会 <i>データチェック 明</i> 接着を<br>マスタ、 <u>原業品</u> 保統名マスタ                                             | · 細緒底、公園施沢裏点<br>始焼魚、公園施沢書/dj                                                                                                    | 数マスな感覚/その他<br>放マスタ/API 帳景/その                                                 | <u>æ</u>                                                                     |                                       |         |  |
| 日接標準レセプトソフトのサポート終了♪<br>は●「給付調整(食室・近原)」本例入力用<br>2017-06-38 マスタ更新◆統計メモマスタ<br>2017-06-38 マスタ更新◆統計メモマスタ<br>2017-06-38 マスク運動◆統計メモマスタ<br>2017-06-38 マスク運動◆統定スタ、レクス)<br>2017-06-39 マスク運動◆統定スタ、レクス)<br>2017-06-39 マスク運動◆統定スタ、レクス)<br>2017-06-39 マスク運動◆統定スタ、レクス)<br>2017-06-39 マスク運動◆統定スタ、レクス)<br>2017-06-39 マスク運動◆統定スタ、レクス)<br>2017-06-13 マスタ運動◆統定スタ、したなつ<br>2017-06-13 マスタ運動◆統定スタ、したなつ<br>2017-06-13 マスタ運動◆統定スタ、したなつ<br>2017-06-03 マスタ運動◆統定スタ、したなつ<br>2017-06-03 マスタ運動◆統定スタ、したなつ<br>2017-06-03 マスタ運動◆統定スタ、したなつ<br>2017-06-03 マスタ運動◆統定スタ、したなつ<br>2017-06-03 マスタ運動◆統定スタ、したなつ                                                                                                    | <u>ジェンとついて(f)unnal2.01日レセYer4.00</u><br><b>DYvetgイト公開について</b><br>/トソフトver4.50金(注:診療行為<br>/トソフトver5.00金(注:診療行為<br>哲型マスタ、長計とモラスタ<br>パリフトver5.00金3(注:診療行為会計組会)<br>リフトver5.00金3(注:診療行為会計組会)<br>14かに1492<br>パメフト、ver5.00金3(注:診療行為会計組会)<br>14かに1492<br>とて、食品な話マスタ、更読品分類マスタ<br>を<br>マスタ、通応法名マスタ、一般名マスタ、電子自動書<br>結果マスタ                                                                                                    | 、<br>入発会計画会 <i>デームテェック 明識費</i><br>現会計画会 <i>デームテェック 明識費者</i><br>17スタ、 <b>反要品供約</b> 名マスタ                                              | - 約拾巻、公費施定書/点<br>2. 公費施定書/点1                                                                                                    | 数マスタ 編纂 その他<br>数マスタ AFI 編纂 その                                                | <u>ite</u>                                                                   |                                       |         |  |
| L 目孫低準レセプトンフトのサポート終了」/<br>セキー 166(研業(会定・2020) 」 本例入力用<br>2017-06-32 マスタ変形・会社大学マスタ、<br>2017-06-32 マスタ変形・会社大学マスタ、<br>2017-06-32 マスク変形・会社大学、マスタ、<br>2017-06-32 マスタ変形・会社マスタ、シスターン<br>2017-06-32 マスタ変形・会社マスタ、シスターン<br>2017-06-32 マスタ変形・会社マスタ、シスターン<br>2017-06-32 マスタ変形・会社マスタ、シスターン<br>2017-06-32 マスタ変形・会社マスタ、シスターン<br>2017-06-32 マスタ変形・会社マスタ、シスターン<br>2017-06-32 マスタ変形・会社マスタ、シスターン<br>2017-06-32 マスタ変形・会社マスタ、シスターン<br>2017-06-31 マスタ変形・会社マスタ、シスターン<br>2017-06-31 マスタ変形・会社マスタ、シスターン<br>2017-06-31 マスタ変形・会社マスタ、シスターン<br>2017-06-31 マスタ変形・会社マスタ、シスターン<br>2017-06-31 マスタ変形・会社マスタ、シスターン<br>2017-06-31 マスタ変形・会社マスタ、シスターン<br>2017-06-31 マスタ変形・会社マスタ、シスターン<br>2017-06-31 マスタ変形・会社マスタ、シスターン<br>2017-06-31 マスタ変形・会社マスタ、シスターン<br>2017-06-31 マスタ変形・会社マスタ、シスターン<br>2017-06-31 マスタ変形・会社マスターン<br>2017-06-31 マスタ変形・会社マスターン<br>2017-06-31 マスタ変形・会社マスターン<br>2017-06-31 マスタ変形・会社マスターン<br>2017-06-31 マスタ変形・会社マスターン<br>2017-06-31 マスタ変形・会社マスターン<br>2017-06-31 マスタ変形・会社マスターン<br>2017-06-31 マスタ変形・会社マスターン<br>2017-06-31 マスタ変形・会社マスターン<br>2017-06-31 マスタッチャーン<br>2017-06-31 マスタッチャー                                                                                                    | - ジョンについて(Ubunts12.04日とセYerd.8.0) 20Webサイト公開について (トソフト ver 4.8.0 条(件:注意度行為 (トソフト ver 5.0.0 条(件:注意度行為 (トソフト ver 5.0.0 条(件:注意度行為 (トソフト ver 4.5.0 条)(件:注意度行為 (トソフト ver 5.0.0 条)(件:注意度注意度行為 (トソフト ver 5.0.0 条)(件:ご意度意度行為 (トソフト ver 5.0.0 条)(件:ご意度意度行為 (日本)(日本)(日本)(日本)(日本)(日本)(日本)(日本)(日本)(日本)                                                                                                    | 、<br>入成会計版会 <i>データチェッフ 明</i> 諾費<br>成会計版会データチェッフ 明諾費<br>17スタ、回業品 保持名マスタ                                                              | <u>総括表、公費請求書。6</u><br>延括表、公費請求書。61                                                                                                    | <u>数マスタ集員</u> その他<br>彼マスタ/AFI <b>集員</b> その                                   | 塵                                                                            |                                       |         |  |
| 1 日際標準レセプトンフトのサポート純了」/<br>は◆「除付調整(含定・元原)」本例入力用<br>2017-0-83 マニク更新・会話大手でスタ<br>2017-0-83 マニク更新・会話大手でスタ<br>2017-0-83 マニク更新・会話大手でスタ<br>2017-0-83 マニク更新・会話マニス。とつてう<br>2017-0-82 マニク更新・会話マニス。とつてう<br>2017-0-82 マニク更新・会話マニス。とつてう<br>2017-0-82 マニク更新・会話マニス。一般なご<br>2017-0-82 マニク更新・会話マニス。一般なご<br>2017-0-81 マニク更新・会話マニス。一般なご<br>2017-0-61 マニク更新・会話マニス。一般なご<br>2017-0-65 マニク更新・会話マニス。一般なご<br>2017-0-65 マニク更新・会話マニス。一般なご<br>2017-0-65 マニク連新・会話マニス。一般なご<br>2017-0-65 マニク連新・会話マニス。一般なご<br>2017-0-65 マニク連新・会話大学ス。一般なご<br>2017-0-55 マニク重新・会話大学ス。一般なご<br>2017-0-55 マニク重新・会話がエンタ、一般なご<br>2017-0-55 マニク重新・会話大学ス。一般なご<br>2017-0-55 マニク重新・会話大学スとーマスタ                                                                                                    | - ジョンだつってて(bunnst12.01日レセYer4.8.0) 20 Webサイト公開について                                                                                                    | 、<br><u> 入民会計業会<i>データチェック 明</i>田義</u><br>派会計集会 <i>データチェック 明</i> 田義<br>:<br>:<br>:<br>:<br>:<br>:<br>:<br>:<br>:<br>:<br>:<br>:<br>: | 短結成。公費請求書。点<br>短結成。公費請求書。点<br>2                                                                                                    | <u>数マスタ編集</u> その他<br>数マスタ/AFI 編集その                                           | <u>in</u>                                                                    |                                       |         |  |
| 1.日際低準レセプトンフトのサポート技行か<br>は●「1歳付調整(査定・近日)」事例入力用<br>2017-0-38 マニク変新・会話はメモマスク<br>2017-0-38 マニク変新・会話はメモマスク<br>2017-0-38 マニク運動・会話はメモマスク<br>2017-0-38 マニク運動・会話はマスク、レライン<br>2017-0-39 マニク運動・会話マスク、レライン<br>2017-0-39 マニク運動・会話マスク、レライン<br>2017-0-39 マニク運動・会話マスク、レライン<br>2017-0-39 マニク運動・会話マスク、レライン<br>2017-0-32 国際主人、国際運動に対応がつき、<br>2017-0-52 国際主人、国際運動に対応がつき、<br>2017-0-52 国際主人、国際運動に対応がつき、<br>2017-0-52 国際主人、国際運動に対応がつき、<br>2017-0-53 マニク運動・会話マスク、したなう<br>2017-0-53 マニク運動・会話マスク、したなう<br>2017-0-53 マニク運動・会話マスク、したなう<br>2017-0-53 マニク運動・会話マスク、したなう<br>2017-0-53 マニク運動・会話マスク、したなう<br>2017-0-53 マニク運動・会話マスク、2017-0-53 マニク運動・会話マスク、2017-0-53 マニクジョー・ショー・ショー・ショー・ショー・ショー・ショー・ショー・ショー・ショー・シ                                                                                                    | ジョンペンシンT (f)unnal2.01日レセYer4.00<br>20 Vet サイト公開について<br>パトソフト vet 450 会(注:診療行為<br>ゴタン1.09<br>21 ジフト vet 50 金(注:診療行為<br>21 ジフト vet 50 金(注:診療行為<br>22 会(注意) 金(注) 空マスタ<br>ハンフト vet 50 金(注) 空母(登慮行為 会行知会)<br>14 シェージの<br>23 会(注意) 金(注) 空マスタ<br>24 会(注意) 金(二) 空音(注意) 金(二) 金(二) 金(二) 金(二) 金(二) 金(二) 金(二) 金(二                                                                                                    | 、<br>入発会計画会 <i>デームテェック 明識者</i><br>現会計画会 <i>デームテェック 明識者を</i><br>にマスタ、 <b>反要品体的名</b> マスタ<br>転会ひま訳登録 明編者 転換表 - 公費                      | - 総括巻、公豊箱求貴。点<br>() 経括巻、公豊箱求貴。点<br>)<br>)<br>)<br>)<br>)<br>()<br>)<br>()<br>( | 設マスタ 編纂 その他<br>数マスタ AFI 編纂 その<br>サマスタ CLAIMAF                                | <u>他</u><br>1. <u>那要她为公署</u> 。我用点看                                           | 19005.                                |         |  |
| 日医領律レセプトンフトのサポート終了」/<br>は●、「移行調整(含字・左戻)」事例入力用<br>2017-0-53 マニル支援・検討大モマスタ、<br>2017-0-53 マニル支援・検討大モマスタ、<br>2017-0-53 マニル支援・医検索(加)・<br>2017-0-53 マニル支援・医検索(加)・<br>2017-0-53 アニル支援・E検索(加)・<br>2017-0-53 アニル支援・E検索(加)・<br>2017-0-53 アニル支援・E検索(加)・<br>2017-0-53 アニル支援・E検索(加)・<br>2017-0-53 アニル支援・E検索(加)・<br>2017-0-53 アニル支援・E検索(加)・<br>2017-0-53 アニル支援・E検索(加)・<br>2017-0-53 アニル支援・E検索(加)・<br>2017-0-53 アニル支援・E検索(加)・<br>2017-0-53 アニル支援・E検索(m)・<br>2017-0-53 アニル支援・E検索(m)・<br>2017-0-53 アニル支援・E(m)・<br>2017-0-53 アニル支援・E(m)・<br>2017-0-53 アニル支援・<br>2017-0-53 アニル支援・<br>2017-0-53 アニル                                                                                                    | - ジョンについて((buntel2.0)目したYer4.8.0) 20 Web 7 (人 Xall Xall Xall Xall Xall Xall Xall Xal                                                                                                    | 、<br>入成会計版会 <i>データテェッフ 明</i> 接着<br>旅会計版会 <i>データテェッフ 明</i> 接着を<br>「マスタ、原業品保病名マスタ<br>脳会力 退防会達 明接着を消洗。公義<br>553 人退防会達 明接着を消洗。公義        | 総括数、公費請求書」点<br>総括数、公費請求書」点<br>通求書「データ出力」点数<br>通求書「データ出力」点数                                                                                                    | 数マスタ編集その他<br>数マスタ/API編集その<br>かったがCLAIMAPI<br>マスタ/CLAIMAPI                    | <u>他</u><br>工 <u>概要,她市公署,我</u> 推动打<br>                                       | 1質問近<br>質問近 <u>その他</u>                |         |  |
| 1 日際低準レセプトンフトのサポート純了」/<br>セキー「給付調整(含定・元戸)」本例入力用<br>2017-0-23 マニク変新・会結大ポーマスク<br>2017-0-23 マニク変新・会結大ポーマスク<br>2017-0-23 マニク変新・会結大ポーマスク<br>2017-0-23 マニク変新・会給マニス・シスプ<br>2017-0-23 マニク変新・会絶文マス・シスプシ<br>2017-0-23 マニク変新・会絶文マス・シスプシ<br>2017-0-23 マニク変新・会絶文マス・シスプシ<br>2017-0-23 マニク変新・会絶文マス・シスプシ<br>2017-0-23 マニク変新・会絶文マス・シスプシ<br>2017-0-23 マニク変新・会絶文マス・シスジ<br>2017-0-23 マニク変新・会絶文マス・シスジ<br>2017-0-53 マニク変新・会絶文マス・シスジ<br>2017-0-54 マニク変新・会絶文マス・シーン<br>2017-0-55 マニク変新・会絶文マス・一般なご<br>2017-0-55 マニク変新・会絶文マス・一般なご<br>2017-0-53 マニク変新・会絶文マス・一般なご<br>2017-0-53 マニク変新・会絶文マス・一般なご<br>2017-0-53 マニク変新・会絶文マス・一般なご<br>2017-0-53 マニク変新・会絶文マス・一般なご<br>2017-0-53 マニク変新・会絶文マス・一般なご<br>2017-0-53 マニク変新・会絶文マス・一般なご<br>2017-0-53 マニク変新・会絶文マス・一般なご<br>2017-0-53 マニク変新・会絶文マス・一般なご<br>2017-0-53 マニク変新・会絶文マス・一般など<br>2017-0-53 マニク変新・会絶文マス・一般など<br>2017-0-53 マニクタ新・会般文マス・一般など<br>2017-0-53 マニクタ新・会般文マス・一般など<br>2017-0-53 マニクタ新・会般文マス・一般など<br>2017-0-53 マニクタ新・会般文マス・一般など<br>2017-0-53 マニクタ新・会般文の<br>2017-53 マニクタ新・会般文の<br>2017-53 マニクタ新・会般文の<br>2017-53 マニクタ新・会般文の<br>2017-53 マニクタ新・会般文の<br>2017-53 マニクタ新・会般文の<br>2017-53 マニクタ新・会般文の<br>2017-54 マニクタ<br>2017-54 マニクタ新・会般文の<br>2017-55 マニクタ<br>2017-54 マニクタ<br>2017-55 マニクタ<br>2017-55                                                                                                    | -ビョンとついて ((bunnst)2.01 目 レセ Yerd.8.0)<br>20 Yeb サイト公開について<br>アトソフト vir 4.8.0 余(注:) 診療行為<br>アトソフト vir 5.0.0 余(注:) 診療行為<br>日本へい.001<br>日本へい.001<br>日本へい.001<br>日本へい.001<br>日本へい.001<br>日本へい.001<br>日本へい.001<br>日本へい.001<br>日本へい.001<br>日本へい.001<br>ス. 食品変通マスタ、原葉品分類マスタ<br>スス、食品変通マスタ、原葉品分類マスタ<br>スス、食品変通マスタ、原葉品分類マスタ<br>イトソフト vir 4.8.0 余20年: 容疑現金主要提供金主要活為会注<br>トンフト vir 4.8.0 余20年: 容疑現金主要提供金主要提示金注<br>ドンフト vir 4.8.0 余20年: 容疑現金主要提供金主要                                                                                                    | 、<br>入 <u>民会計開会データチェック</u> 明接書<br>現会計協会データチェック 明接書<br>17スタ、 <u>同業品</u> 保統名マスタ<br>脳会入退院室練 明編書 純精亮、公費<br>会一人退院室練 明編書 純精亮、公費           | <sup>111</sup><br>11括数、公費請求書。<br>11括数、公費請求書。<br>21<br>11括数<br>11<br>11<br>11<br>11<br>11<br>11<br>11<br>11<br>11<br>1                                                                                                    | 数マスタ/API 構築その他<br>数マスタ/API 構築その<br>なマスタ/CLAIMAPI<br>マスタ/CLAIMAPI             | <u>他</u><br>1. <del>陈</del> 栗 她方公費。負担或計                                      | : 算柄派<br>調柄派 - <u>の他</u>              |         |  |
| 日田様様学レセプトソフトのサポート技行力<br>は◆「協有調整(衣室・近原)」本例入力加<br>2017-0-32 マスタ軍新◆統計メモマスタ<br>2017-0-32 マスタ軍新◆統計メモマスタ<br>2017-0-32 マスク軍新◆統計メモマスタ<br>2017-0-32 マスク軍新◆統定スタ<br>2017-0-32 マスク軍新◆会統マスタ、レンマ子<br>2017-0-32 マスク軍新◆会統マスタ、レンマ子<br>2017-0-32 マスク軍新◆会統マスタ、レンマ子<br>2017-0-32 マスク軍新◆会統マスタ、レンマ子<br>2017-0-32 マスク軍新◆会統マスタ、レンマ子<br>2017-0-32 マスク軍新・会統マスタ、一般名で<br>2017-0-53 マスク軍新・会統マスタ、一般名で<br>2017-0-65 マスク軍新・会統マスタ、一般名で<br>2017-0-53 ビスク軍新◆会統マスタ、一般名で<br>2017-0-53 ビスク軍新◆会統マスタ、一般名で<br>2017-0-53 ビスク軍新◆会統マスタ、一般名で<br>2017-0-53 ビスク軍新◆会統マスタ、一般名で<br>2017-0-53 ビスク軍新◆会派でスタ、一般名で<br>2017-0-53 ビスク軍新◆会派の「本国医第」レマスタ                                                                                                    | ビジョンについて(f)unns12.01日レセYer4.8.0)<br>20 Webサイト公開について、<br>クトソフト ver 500余1(年:1)第所活為<br>「トソフト ver 500余1(年:1)第所活為<br>1)をかい300<br>昭年又スタ、は計え至天又タ、<br>トソフト ver 500余2(年:2)第参加行為会計加会力<br>1)やかい300<br>スタ、最近第名でスタ、医薬品の別マスタ、<br>スス、最近第名でスタ、医薬品の別マスタ、<br>スス、最近第名でスタ、医薬品の別マスタ、<br>スス、最近第名でスタ、医薬品の別マスタ、<br>「トソフト ver 450余2(年:2)第一次表示の別マスタ、<br>メスト、200<br>(トソフト ver 450余2(年:2)第一次表示の計下為会計<br>トリフト ver 450余2(年:2)第一次表示の計下為会計<br>トリフト ver 450余2(年:2)第一次表示の計下為会計<br>スタ、最近第名年マスタ、医薬品の別マスタ、<br>1)をいい400                                                                                                    | 、<br>入居会計版金 <i>デームチェック 明</i> 接着<br>第会計版金デー <i>ムチェック 明</i> 接着<br>177.25、医薬品集務名マスタ<br>脳会入退院会達 明細遺 転換表、公費<br>153.7.45%登述 明細遺 転換表、公費    | - 創始表、公園施沢書。<br>伝信書、公園施沢書。在1<br>「<br>「<br>「                                                                                                    | <u>数マスタ振展その他</u><br>たマスタムトレイ構成その<br>たマスタムトレイ構成その<br>マスタムCLA1MAP1<br>日度感動レビナト | <u>他</u><br>工 <u>修業</u> 他方公量・負担会計<br>加速型の公量・負担会計<br>マント(JRA standard receip) | 1重関係<br>調防派 <i>その他</i><br>t software) |         |  |

#### 2 004 の 診療行為別使用頻度一覧 を押します

| <b>等</b> (G01)月3 | マ統計・医療法人 木生会 | 安成医院 [d    | ormaster] |        |   |     |         |   |    |         |     |     |      |   |       |     |    | - t  | o × |
|------------------|--------------|------------|-----------|--------|---|-----|---------|---|----|---------|-----|-----|------|---|-------|-----|----|------|-----|
|                  | □ 患者一覧表      |            |           |        |   |     |         |   |    |         |     |     |      |   |       | •   | 必須 | 1    | 任意  |
| 001              | 出力帳票         | * 4        |           | 開始日    |   |     | 終了日     |   |    | 診療科コード  |     | 02  |      |   | 医師コード |     |    |      |     |
|                  | 病名、診療行為      |            |           | 印刷川南/宇 |   |     |         |   |    |         |     |     |      |   |       |     |    |      |     |
|                  | □ 患者数一覧表     |            |           |        |   |     |         |   |    |         |     |     |      |   |       |     |    |      |     |
| 002              | 出力帳票         | *          |           | 集計区分   |   |     | 開始日     |   |    | 終了日     |     |     |      |   | 入外区分  |     | 2  |      |     |
|                  |              |            |           |        |   |     |         |   |    |         |     |     |      |   |       |     |    |      |     |
|                  | □ 基本台帳       |            |           |        |   |     |         |   |    |         |     |     |      |   |       |     |    |      |     |
| 003              | 出力帳票         | * 0        |           | 開始日    |   |     | 終了日     |   |    | 入外区分    |     | 2   |      | 8 | 療科コード | 1   |    |      |     |
|                  | 医師コード        |            |           | 0件印字   | • |     |         |   |    |         |     |     |      |   |       |     |    |      |     |
|                  | □ 診療行為別使用損   | <u>1-1</u> |           |        |   |     |         |   |    |         |     |     |      |   |       |     |    |      |     |
| 004              | 診療分類指定       |            |           | 診療年月日  | * |     | 入外区分    |   | 2  | 印字順序    |     | 2   |      |   | 集計区分  |     |    |      |     |
|                  |              | *          |           | 終了年月日  | * |     |         |   |    |         |     |     |      |   |       |     |    |      |     |
|                  | □ 保険別患者台帳    |            |           |        |   |     |         |   |    |         |     |     |      |   |       |     |    |      |     |
| 005              | 対象年月         | *          |           | 入外区分   |   |     | 保険者番号   |   |    | 公費負担者番号 | •   |     |      |   | 本人・家族 |     |    |      |     |
|                  | 診療科コード       | •          |           | 印字順序   |   |     |         |   |    |         |     |     |      |   |       |     |    |      |     |
|                  | □ 保険別請求チェッ   | り表(標準帳券    | Ę)        |        |   |     |         |   |    |         |     |     |      |   |       |     |    |      |     |
| 006              | 出力帳票         | * 0        |           | 対象年月   |   |     | 入外区分    |   |    | 編集区分    |     | 0   |      | 1 | 保険集計元 |     | 0  |      |     |
|                  |              |            |           |        |   |     |         |   |    |         |     |     |      |   |       |     |    |      |     |
|                  | □ 診療行為区分別集   | +表         |           |        |   |     |         |   |    |         |     |     |      |   |       |     |    |      |     |
| 007              | 出力帳票         | *          |           | 対象年月   | * |     | 入外区分    |   | 2  | 保険適用外   |     | 0   |      |   | 包括区分  |     |    |      |     |
|                  |              |            |           |        |   |     |         |   |    |         |     |     |      |   |       |     |    |      |     |
|                  | □ 保留・再請求・月   | 星れ一覧表      |           |        |   |     |         |   |    |         |     |     |      |   |       |     |    |      |     |
| 008              | 出力区分         | * 1        |           | 請求年月   | * |     | C S V出力 |   |    |         |     |     |      |   |       |     |    |      |     |
|                  |              |            |           |        |   |     |         |   |    |         |     |     |      |   |       |     |    |      |     |
|                  | 診療行為別月計表     |            |           |        |   |     |         |   |    |         |     |     |      |   |       |     |    |      |     |
| 009              | 対象年月         | *          |           |        |   |     |         |   |    |         |     |     |      |   |       |     |    |      |     |
|                  |              |            |           |        |   |     |         |   |    |         |     |     |      |   |       |     |    |      |     |
|                  | □ 保険請求確認リス   | ۰ _        |           |        |   |     |         |   |    |         |     |     |      |   |       |     |    |      |     |
| 010              | 請求年月         | *          |           | 提出先区分  | • |     | 保険者番号   | • |    | 処理区分    |     | 0   |      |   | 入外区分  | •   | 2  |      |     |
|                  | 在総診区分        | •          |           | レセプト種別 | • |     | 並び順     |   | 0  |         |     |     |      |   |       |     |    |      |     |
|                  |              |            |           |        |   |     |         |   |    |         |     |     |      |   |       |     |    | 処理結果 | R.  |
| i                | 戻る           | クリア        | 並べ替え      | 統計データ  |   | 再印刷 | 前頁      |   | 次頁 |         | (ii | 別指示 | CSVH | л | 情報剤   | DB: |    | 処理開設 | 8   |

3 診療分類指定は 「10」と入力し

診療年月日は7月分出す場合は7月の任意の日を入力しますと、7月分が出てくるように なっています。

| □ 患者一覧表<br>出力販票 • 4<br>病名、診療行為 •          | <b>職地日 *</b><br>印刷順手 *                                                                                                    | 終7日 *                                                                                                    | 診療科コード ・ 02                                                                                                    | 第39 • 数6 •<br>第31 • 数6 • ·                                                                                                    |
|-------------------------------------------|----------------------------------------------------------------------------------------------------|----------------------------------------------------------------------------------------------------|----------------------------------------------------------------------------------------------------|----------------------------------------------------------------------------------------------------|
| □ 患者数一覧表<br>i03)月次統計−パラメーク説明・医療法人 木生会 安成医 | E侁 [ormaster]                                                                                                    |                                                                                                    |                                                                                                    | X                                                                                                    |
| 口谷病行为以往用频度一般                              |                                                                                                    |                                                                                                    |                                                                                                    | - 必須 * 任意                                                                                                    |
| ≥ 201641148201067156032 96                | 診療年月日 * 4280701                                                                                                    | 入外匹分 2                                                                                                    | 印字順序 2                                                                                                    | 集計区分 *                                                                                                    |
| 開始年月日 *                                   | 終了年月日                                                                                                    |                                                                                                    |                                                                                                    |                                                                                                    |
| A0000A010<br>护御分<br>> 天曜                  | 25周末 部様分増をは当します。<br>空白: 当時頃にか(99)はなく)<br>0: 自参の時間にか(99)はなく)<br>0: 自参の方(99)はなく)<br>1: 75回道<br>2: 75回道<br>2: 75回道<br>2: 75回道<br>2: 75回道<br>2: 75回道<br>2: 75回道<br>2: 75回道<br>3: 75回道<br>3: 75回道<br>4: 75回道<br>5: 75回道<br>5: 8日間(秋田)<br>5: 8日間(秋田)<br>5: 81<br>5: 81<br>5:                                                                                                    |                                                                                                    |                                                                                                    |                                                                                                    |
| 戻る クリア                                    | 入力間 メモ間                                                                                                    |                                                                                                    |                                                                                                    |                                                                                                    |
|                                           | ● 素味         ●         ●         ●         ●         ●         ●         ●         ●         ●         ●         ●         ●         ●         ●         ●         ●         ●         ●         ●         ●         ●         ●         ●         ●         ●         ●         ●         ●         ●         ●         ●         ●         ●         ●         ●         ●         ●         ●         ●         ●         ●         ●         ●         ●         ●         ●         ●         ●         ●         ●         ●         ●         ●         ●         ●         ●         ●         ●         ●         ●         ●         ●         ●         ●         ●         ●         ●         ●         ●         ●         ●         ●         ●         ●         ●         ●         ●         ●         ●         ●         ●         ●         ●         ●         ●         ●         ●         ●         ●         ●         ●         ●         ●         ●         ●         ●         ●         ●         ●         ●         ●         ●         ●         ●         ●         ● <td>Патзак         Мана         Палана           избада облазования         Палана         Палана           Пат. созакана         Палана         Палана           Пат. созакана         Палана         Палана           Осто         Мана         Палана           Палана         Палана         Палана           Осто         Мана         Палана           Палана         Палана         Палана           Осто         Мана         Палана           Палана         Палана         Палана           Осто         Палана         Палана           Палана         Палана         Палана           Осто         Палана         Палана           Палана         Палана         Палана           Палана         Палана         Палана           Палана         Палана         Палана           Палана         Палана         Палана           Палана         Палана         Палана           Палана         Палана         Палана           Палана         Палана         Палана           Палана         Палана         Палана           Палана         Палана         Палана           Палана</td> <td>□ #m-sk         i         i&lt;</td> <td>Bit         Bit         Bit</td> | Патзак         Мана         Палана           избада облазования         Палана         Палана           Пат. созакана         Палана         Палана           Пат. созакана         Палана         Палана           Осто         Мана         Палана           Палана         Палана         Палана           Осто         Мана         Палана           Палана         Палана         Палана           Осто         Мана         Палана           Палана         Палана         Палана           Осто         Палана         Палана           Палана         Палана         Палана           Осто         Палана         Палана           Палана         Палана         Палана           Палана         Палана         Палана           Палана         Палана         Палана           Палана         Палана         Палана           Палана         Палана         Палана           Палана         Палана         Палана           Палана         Палана         Палана           Палана         Палана         Палана           Палана         Палана         Палана           Палана | □ #m-sk         i         i< | Bit         Bit         Bit |

# 4 確定し右下の印刷開始を押します

|    | UT AWAA AIN X | 煎医脘 [ormaster] |                                       |                                         |               |         |      |                                                                                                    | - 0       |
|----|---------------|----------------|---------------------------------------|-----------------------------------------|---------------|---------|------|----------------------------------------------------------------------------------------------------|-----------|
|    | □ 患者一覧表       |                |                                       |                                         |               |         |      |                                                                                                    | * 必須 * 任! |
| 1  | 出力帳票          | * 4            | 開始日                                   |                                         | 終了日 *         | 診療科コード  | • 02 | 医師コード                                                                                                    |           |
|    | 病名、診療行為       | •              | 印刷川真字                                 |                                         |               |         |      |                                                                                                    |           |
|    | □ 患者数一覧表      |                |                                       |                                         |               |         |      |                                                                                                    |           |
| 12 | 出力帳票          | *              | 集計区分 *                                |                                         | 898日 *        | 終了日     | *    | 入外区分                                                                                                    | * 2       |
|    |               |                |                                       |                                         |               |         |      |                                                                                                    |           |
|    | - 基本台班        |                | 1000 C                                |                                         |               | 3.00774 |      | AND ALL AND ALL AND AL |           |
| 3  | 四月後期          |                |                                       |                                         | 610           | 入州山刀    | - 2  |                                                                                                    |           |
|    |               | -              | 014404                                |                                         |               |         |      |                                                                                                    |           |
|    | □ 影響行為別使用預度一  | 5              |                                       |                                         |               |         |      |                                                                                                    |           |
| +  | 影微力類描述        | 10             | 砂酸平月日                                 |                                         | .9HX97 * 2    | 日子间多    | * 2  | 其訂区分                                                                                                    | ·         |
|    | 開始中月日         |                | ● ● ● ● ● ● ● ● ● ● ● ● ● ● ● ● ● ● ● |                                         |               |         |      |                                                                                                    |           |
|    | □ 保険別患者台帳     |                |                                       | _                                       |               |         | -    |                                                                                                    | -         |
|    | 对撒年月          |                | 入外区分                                  | 98                                      | 大古田与 ・        | 公費負担者善号 | •    | 本人・家族                                                                                                    |           |
|    | 診療科コード        | •              | 印字順序                                  |                                         |               |         |      |                                                                                                    |           |
|    | □ 保険別請求チェック表  | (標準帳票)         |                                       |                                         |               |         |      |                                                                                                    |           |
| 6  | 出力帳票          | * 0            | 対象年月 *                                | )                                       | .外区分 *        | 編集区分    | * 0  | 他保険集計元                                                                                                    | * 0       |
|    |               |                |                                       |                                         |               |         |      |                                                                                                    |           |
|    | 診療行為区分別集計表    |                |                                       |                                         |               |         |      |                                                                                                    |           |
|    | 出力帳票          | •              | 対象年月 *                                | , , , , , , , , , , , , , , , , , , , , | .外区分 * 2      | 保険運用外   | • 0  | 包括区分                                                                                                    | •         |
|    |               |                |                                       |                                         |               |         |      |                                                                                                    |           |
|    | □ 保留・再請求・月遅れ・ | 一覧表            |                                       |                                         |               |         |      |                                                                                                    |           |
|    | 出力区分          | * 1            | 請求年月 *                                | c                                       | 5 V出力 *       |         |      |                                                                                                    |           |
|    |               |                |                                       |                                         |               |         |      |                                                                                                    |           |
|    | 診療行為別月計表      |                |                                       |                                         |               |         |      |                                                                                                    |           |
|    | 対象年月          | •              |                                       |                                         |               |         |      |                                                                                                    |           |
|    |               |                |                                       |                                         |               |         |      |                                                                                                    |           |
|    | □ 保険請求確認リスト   |                |                                       |                                         |               |         |      |                                                                                                    |           |
|    | 請求年月          |                | 提出先区分 *                               | 保                                       | <b>美吉番号 *</b> | 処理区分    | * 0  | 入外区分                                                                                                    | * 2       |
|    | 在総診区分         |                | レセプト種別・                               |                                         | 0 * 副代3曲      |         |      |                                                                                                    |           |

## 5 次は8月の任意の日を入力し8月分を出力し印刷します。

これを平成30年7月~令和元年6月までの12ヶ月分だします

| <b>%</b> (G01) | )月次統計 - 医療法人 木生会 安成医院 [orma | ster]            |                                                                                                    |           |       |     |        |      |         | - 🗆 🗙   |
|----------------|-----------------------------|------------------|----------------------------------------------------------------------------------------------------|-----------|-------|-----|--------|------|---------|---------|
|                | □ 患者一覧表                     |                  |                                                                                                    |           |       |     |        |      | * 必須    | * 任意    |
| 001            | 出力帳票 * 4                    |                  | 開始日 *                                                                                                    |           | 終了日 * |     | 診療科コード | * 02 | 医師コード * |         |
|                | 病名、診療行為 *                   |                  | 印刷順序 *                                                                                                    |           |       |     |        |      |         |         |
|                | □ 患者数一覧表                    |                  |                                                                                                    |           |       |     |        |      |         |         |
| 002            | (G03)月次統計ーパラメーク説明・医療法人 木生!  | 他 安成医院 [ormaster | d                                                                                                    |           |       |     |        |      |         | ×       |
|                | ☑ 診療行為別使用頻度一覧               |                  |                                                                                                    |           |       |     |        |      |         | 必須 • 任意 |
| _              | 004 診療分類指定 *                | 10               | 診療年月日                                                                                                    | • 4280801 | 入外区分  | • 2 | 印字順序   | • 2  | 集計区分 *  |         |
| 003            | 開始年月日 •                     |                  | 終了年月日                                                                                                    | •         |       |     |        |      |         |         |
| 004            | A00000A010                  | ※モ催              | ●法理在建立更不,<br>空后:金参照空分(90/28)()<br>0:54/88 (25)(90/28)()<br>0:70/88, 用5, 而在<br>21:70/88, 而在<br>22:74/88, 而在<br>22:74/88, 而在<br>22:74/88, 而在<br>23:74/88, 而在<br>23:74/88, max<br>23:74/88, max<br>23:74/88, max<br>24:74/88, max<br>25:74/88, max<br>25:74/88, max<br>25:74/88, max<br>26:74/88, max<br>27:74/88, max<br>27:74, max<br>27:74, max<br>27:74, ma |           |       |     |        |      |         |         |
|                | 戻る クリア                      | えた               | 2欄 メモ樹                                                                                                    |           |       |     |        |      |         | 確定      |
|                |                             |                  |                                                                                                    |           |       |     |        |      |         |         |

#### 6 項目(訪問診療・往診毎の)12ヶ月分集計します

| Í  | 「「「「「」」」 「「」」 「「」」 「「」」 「「」」 「「」」 「」 「」 |   | 診療行為名称                             | 点数<br>(薬価) | 回数(量) | 点数×E<br>(薬価× | ]数 連     | 番         | 診療行為:<br>自院入力     |                   |
|----|-----------------------------------------|---|------------------------------------|------------|-------|--------------|----------|-----------|-------------------|-------------------|
|    | 1 114000110                             | 1 | 11.8                               | 720.00     | 7     | 504          | 10.00    | 20 11     | 4003710<br>.07    | *                 |
|    | 2 180010510<br>kaibol                   |   | 開放型病院共同指導料(1)                      | 350,00     | 29    | 101          | 60.00    | 21 1<br>j | 14028410<br>ikoti | *                 |
|    | 3 112011010<br>gairaí                   | * | 外来管理加算                             | 52.00      | 682   | 354          | 64.00    | 22        | 14004410          |                   |
|    | 4 114029270                             |   | 休日往診加算(機能強化した在支<br>診等)(病床あり)       | 1700.00    | 2     | 3.           | 400.00   | 23        | 114040810         |                   |
|    | 5 114017470                             |   | 緊急性診加算(機能強化した在支<br>診等)(病床あり)       | 850,00     | 3     | 2            | 550.00   | 24        | 114041310         |                   |
|    | 6 114005910                             |   | 血糖自己測定器加算(20回以上)<br>)(1型糖尿病の患者を除く) | 400.00     | 5     | 1            | 2000.00  | 25        | 114041710         |                   |
|    | 7 114007410                             |   | 血糖自己測定器加算(60回以上)<br>)(1型糖尿病の患者を除く) | 860.00     | 1     |              | 860.00   | 26        | 114018170         |                   |
|    | 8 112007410                             |   | 可診                                 | 72.00      | 771   | 1 5          | 55944,00 | 2         | 7 11403591        | 0                 |
|    | 9 112000970                             | * | 再診(乳幼児)加算                          | 38.00      | 2     | 1            | 798.00   | 1         | 1140361           | 10                |
|    | 0 112001210                             | - | 再診(休日)加算(入院外)                      | 190.00     |       | 1            | 190,00   |           | 29 1140363        | 10                |
|    | 1 114006210<br>samesonou                |   | 酸素濃縮装置加算                           | 4000,00    |       | 3            | 12000.00 |           | 30 111000<br>a    | 110               |
| 1  | 2 114030710                             |   | 在医総管(機能強化在支診等・病<br>床有・難病等月2回以上・1人) | 5400.00    |       | 2            | 10800.00 | 11        | 31 11100<br>ayuus | 0370<br>1011      |
| 1  | 3 114031010                             |   | 在医総管(機能強化在支診等・病<br>床有・月2回以上・1人)    | 4600.0     | 0     | 5            | 23000.0  | 0         | 32 1110           | 00630             |
| 14 | 114031310                               | - | 在医総管(機能強化在支診等・病<br>床有・月1回・1人)      | 2760.0     | 0     | 5            | 13800.   | 00        | 33 111            | 012070            |
| 15 | 114016070                               |   | 在宅移行早期加算(在宅時医学総<br>合管理料)           | 100.0      | 00    | 1            | 100.     | 00        | 34 114            | 1034370           |
| 16 | 114015410<br>kannfa                     | - | 在宅患者緊急時等カンファレンス<br>料               | 200.       | 00    | 1            | 200      | .00       | 35 11             | 4039170           |
| 17 | 114001110                               |   | 在宅患者訪問診療料(同一建物思<br>住者以外)           | 833.       | 00    | 27           | 2249     | 1.00      | 36 1              | 80016110          |
| 18 | 114030310                               | - | 在宅患者訪問診療料(同一建物」<br>住者)             | 203.       | .00   | 4            | 81       | 2.00      | 37                | 14011070<br>zasi2 |
| 19 | 114041610                               |   | 在宅酸素療法材料加算(その他)                    | 100        | .00   | 2            | 2        | 00.00     | 38                | 113701310         |

また、電カルご利用の場合などは業者さんへのご相談されることを おすすめ致します。